Una volta compilate definitivamente le presenze per tutti i lavoratori, occorre procedere alla chiusura delle stesse selezionando dal menù principale FOGLIO PRESENZE e quindi ORE GLOB. PRESENZE

| C  presenze.heyjob.it/menu/menu.php#menu-2 Q  Q  Q  Q Q Q C C Calcolatrice C Calcolatrice C Calcolatrice C Calcolatrice C Calcolatrice C Calcolatrice C Calcolatrice C Calcolatrice C Calcolatrice C Calcolatrice C Calcolatrice C Calcolatrice C Calcolatrice C Calcolatrice C C Calcolatrice C C Calcolatrice C Calcolatrice C C Calcolatrice C Calcolatrice C C Calcolatrice C C Calcolatrice C C | 🕥 Studio Proia e associati x 🍫 EMT x +                                                                                                    |          | 0 | - 0 ×               |
|----------------------------------------------------------------------------------------------------|----------------------------------------------------------------------------------------------------|----------|---|---------------------|
| I I Sole 24 Ore   I Undo Lavoro - Indic   INPS - CASSETTO A   A&C BPOINT assist   INPS Gestione Sepa   PLANNING   DATEV KOINOS   C ALCOLATRICE   I Elenco di lettura                                                                                                    | ← → C 🔒 presenze.heyjob.it/menu/menu.php#menu-2                                                                                               |          |   | ⊕ ☆ 🔺               |
| ← ▶                                                                                                    | 🛂 II Sole 24 Ore 🚷 Tutto Lavoro - Indic 😒 INPS - CASSETTO A 🔕 A&C BPOINT assist 😒 INPS Gestione Sepa 🚱 PLANNING 🔤 DATEV KOINOS 💪 CALCOLATRICE |          |   | 🔝 Elenco di lettura |
|                                                                                                    | $\leftarrow$ $\triangleright$                                                                                                    | <u> </u> | ŝ | Ø                   |

|                    | Fogli Prese            | enze                       |                            |                     |           |               |           |           |        |              |
|--------------------|------------------------|----------------------------|----------------------------|---------------------|-----------|---------------|-----------|-----------|--------|--------------|
| номе               | → =                    |                            |                            | PDF                 |           |               |           |           |        |              |
|                    | Cre. Glob.<br>Presenze | Verifica Fogli<br>Presenze | Elimina Foglio<br>Presenze | Crea PDF<br>Mensile | Ordinario | Straordinario | Assenze 1 | Assenze 2 | Totale | Ore Progetti |
| PISOPSE            |                        |                            |                            |                     | 98.00     | 2.00          | 76.00     | 2.00      | 178.00 | 0.00         |
| KIGOKGE            | <b>***</b>             |                            |                            |                     | 88.00     | -             | -         | -         | 88.00  | 0.00         |
|                    | Statistiche            |                            |                            |                     | 176.00    | -             | -         | -         | 176.00 | 0.00         |
| PRESENZE           | Impostazio             | oni                        |                            |                     |           |               |           |           |        |              |
| FOGLIO<br>PRESENZE | Impostazio             | oni                        |                            |                     |           |               |           |           |        |              |
| INVIO<br>PRESENZE  | Configurazione<br>Ore  | Festività                  |                            |                     |           |               |           |           |        |              |
| /L an              |                        |                            |                            |                     |           |               |           |           |        |              |
| $\sim$             |                        |                            |                            |                     |           |               |           |           |        |              |
|                    |                        |                            |                            |                     |           |               |           |           |        | Info Privacy |
|                    |                        |                            |                            |                     | •         |               |           |           |        | 17:47        |

-

# Vanno verificati il mese e l'anno e quindi vanno confermati con $oldsymbol{V}$

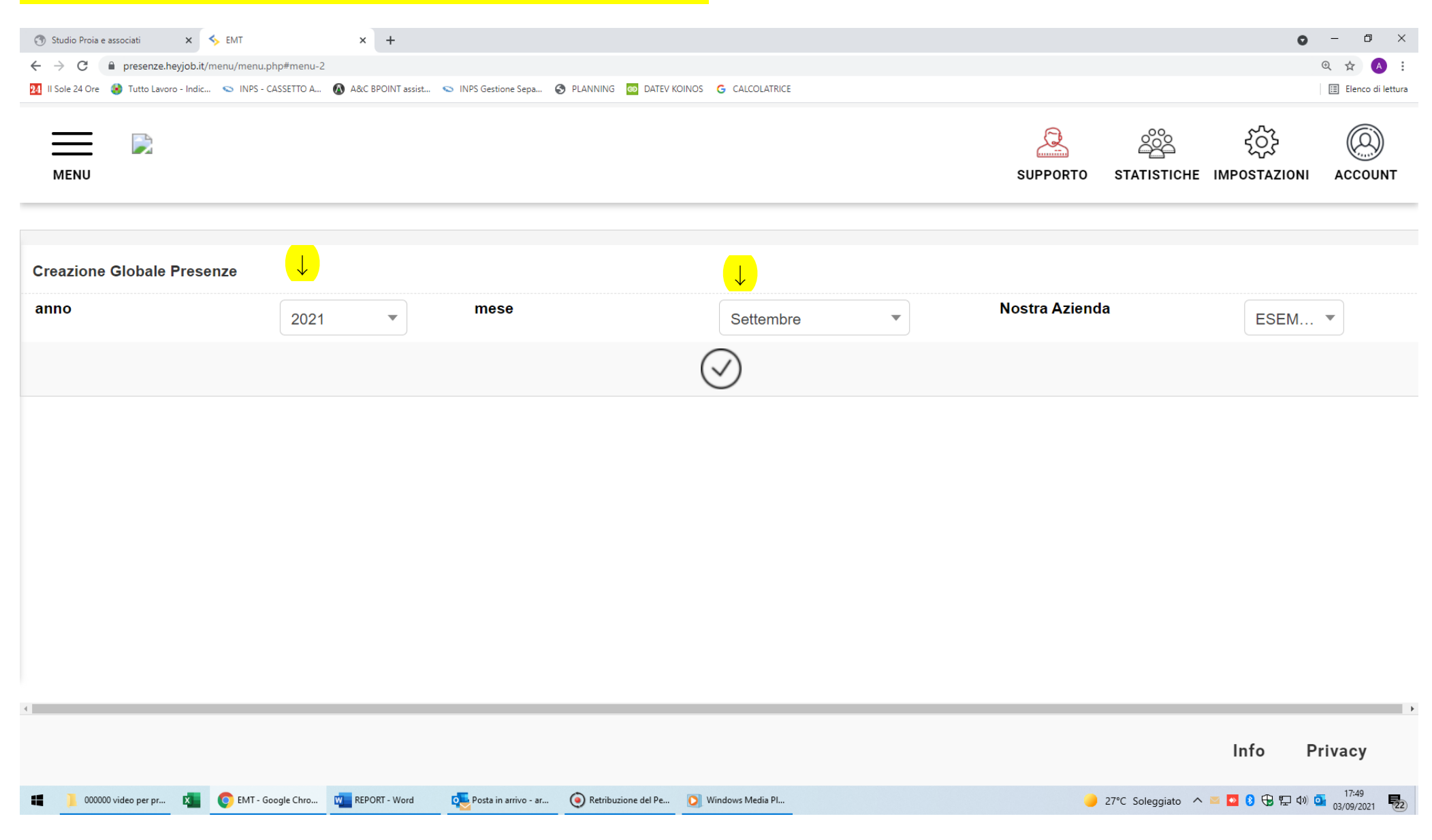

# Confermando con 🗸 si passa alla videata successiva

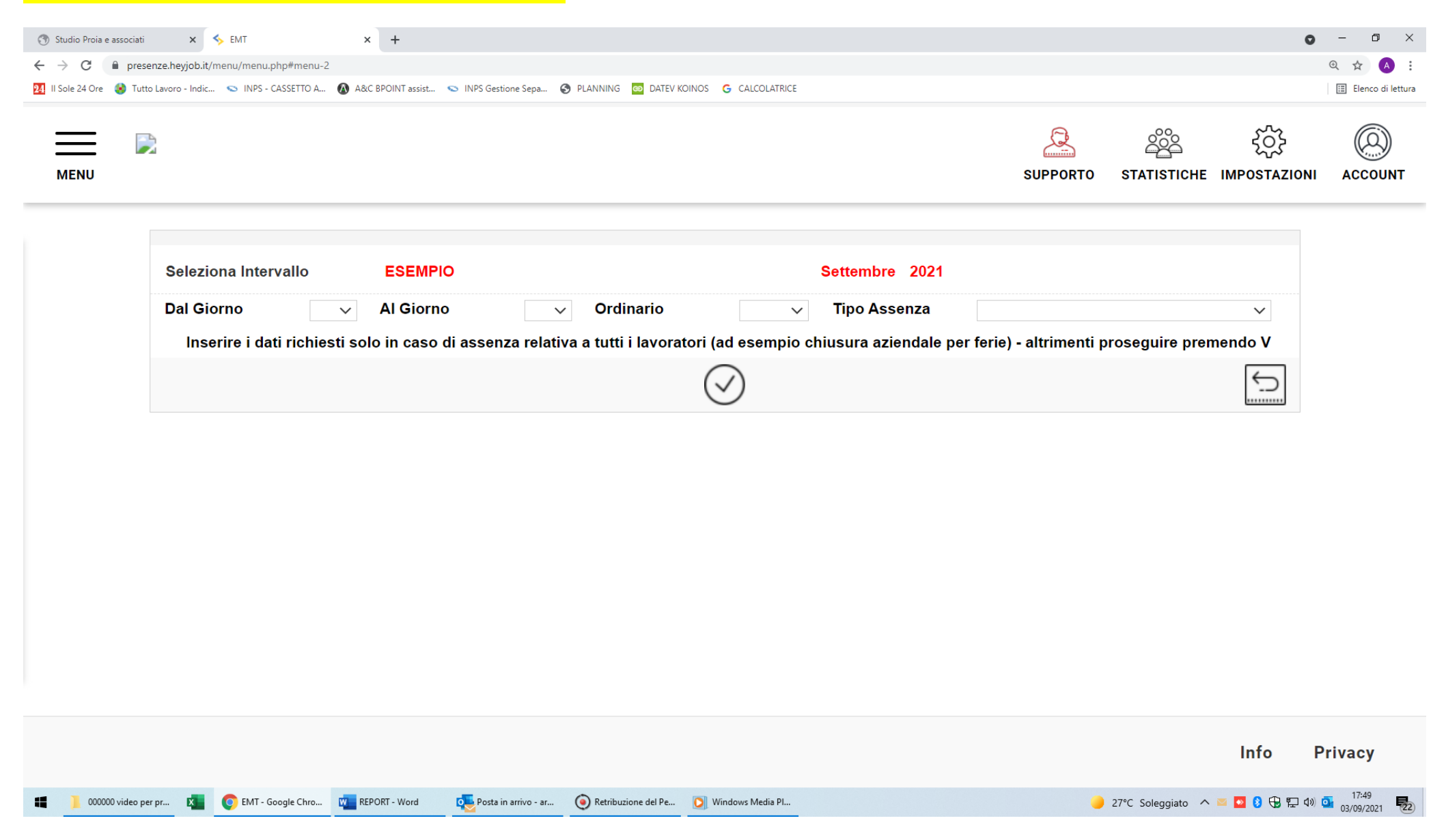

Vanno selezionati tutti i lavoratori tramite il primo spazio quadrato nella prima colonna e quindi va confermata l'operazione

# selezionando l'icona contenente la sigla **V** sopra le parole Ore Progetti

| 🕥 Studio Proia e associati x 🍾 EMT x +                                                                                                    |          |             | 0                        | - 0 ×               |
|----------------------------------------------------------------------------------------------------|----------|-------------|--------------------------|---------------------|
| ← → C  presenze.heyjob.it/menu/menu.php#menu-2                                                                                                |          |             |                          | @ ☆ 🔺 :             |
| 🛂 II Sole 24 Ore 🔞 Tutto Lavoro - Indic 🛇 INPS - CASSETTO A 🔕 A&C BPOINT assist 😒 INPS Gestione Sepa 😵 PLANNING 🔤 DATEV KOINOS 🕝 CALCOLATRICE |          |             |                          | 🖽 Elenco di lettura |
| MENU                                                                                                    | SUPPORTO | STATISTICHE | ج<br>کیک<br>IMPOSTAZIONI |                     |

| Crea  | azioı | ne Glo | bale Presenze - | Periodo: Settembr | e 2021 |           |               |           |                        |        |              |
|-------|-------|--------|-----------------|-------------------|--------|-----------|---------------|-----------|------------------------|--------|--------------|
| confe |       |        |                 |                   |        |           |               |           | <mark>ferma →</mark> 🖉 |        |              |
|       |       |        | Nome            | Cognome           | Stato  | Ordinario | Straordinario | Assenze 1 | Assenze 2              | Totale | Ore Progetti |
|       | 1     | I      | BRUNO           | BIANCHI           | Open   | 98.00     | 2.00          | 76.00     | 2.00                   | 178.00 | 0.00         |
|       | 2     | D      | ANTONIO         | ROSSI             | Open   | 88.00     | -             | -         | -                      | 88.00  | 0.00         |
|       | 3     | I      | GIOVANNI        | VERDI             | Open   | 176.00    | -             | -         | -                      | 176.00 | 0.00         |

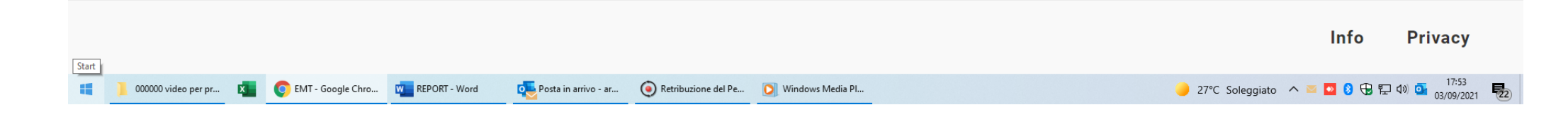

### Per inviare le presenze allo Studio dal menù principale va selezionata l'icona verde INVIO PRESENZE, quindi ancora INVIO PRESENZE

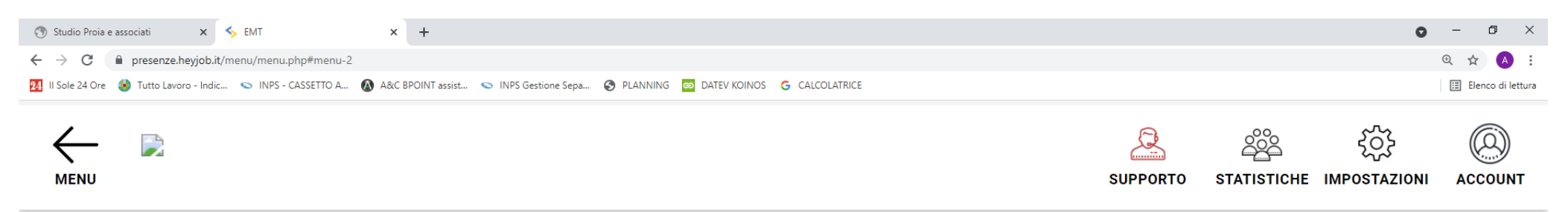

|             | Inv                 | io Prese    | enze              |                   |               | Settembre            | 2021                |                    |           |                                                        |                             |   |  |
|-------------|---------------------|-------------|-------------------|-------------------|---------------|----------------------|---------------------|--------------------|-----------|--------------------------------------------------------|-----------------------------|---|--|
| HOME        | :<br>               | 1           |                   |                   |               |                      |                     |                    |           | $\left[ \begin{array}{c} \\ \\ \\ \end{array} \right]$ |                             |   |  |
|             | Invio F             | Presenze    | ize 🗲             |                   | asenze ←      |                      |                     | · Ordinario *      | ~         | Tipo Assenza                                           | Aspettativa Non Retribuita  | ~ |  |
| RISORS      | SE                  |             |                   |                   |               | o: Campo obbliga     | torio               | •                  |           |                                                        |                             |   |  |
| FOGLIC      | 0                   |             |                   |                   |               |                      |                     |                    |           |                                                        |                             |   |  |
| PRESEN      | IZE                 |             |                   |                   |               |                      |                     |                    |           |                                                        |                             |   |  |
|             |                     |             |                   |                   |               |                      |                     |                    |           |                                                        |                             |   |  |
| PRESEN      | IZE                 |             |                   |                   |               |                      |                     |                    |           |                                                        |                             |   |  |
| ~           |                     |             |                   |                   |               |                      |                     |                    |           |                                                        |                             |   |  |
|             |                     |             |                   |                   |               |                      |                     |                    |           | Info                                                   | Privacy                     |   |  |
| <b>II</b> 0 | 000000 video per pr | <b>4</b> () | EMT - Google Chro | 0000000000 Da far | REPORT - Word | nosta in arrivo - ar | Retribuzione del Pe | 🔘 Windows Media Pl | 🥚 27°C Sc | leggiato \land 🔤 🚺 🕄 🖫 🖫                               | 그 다») 💁 17:23<br>03/09/2021 |   |  |

→

# Va quindi selezionata l'azienda, confermando con $oldsymbol{V}$

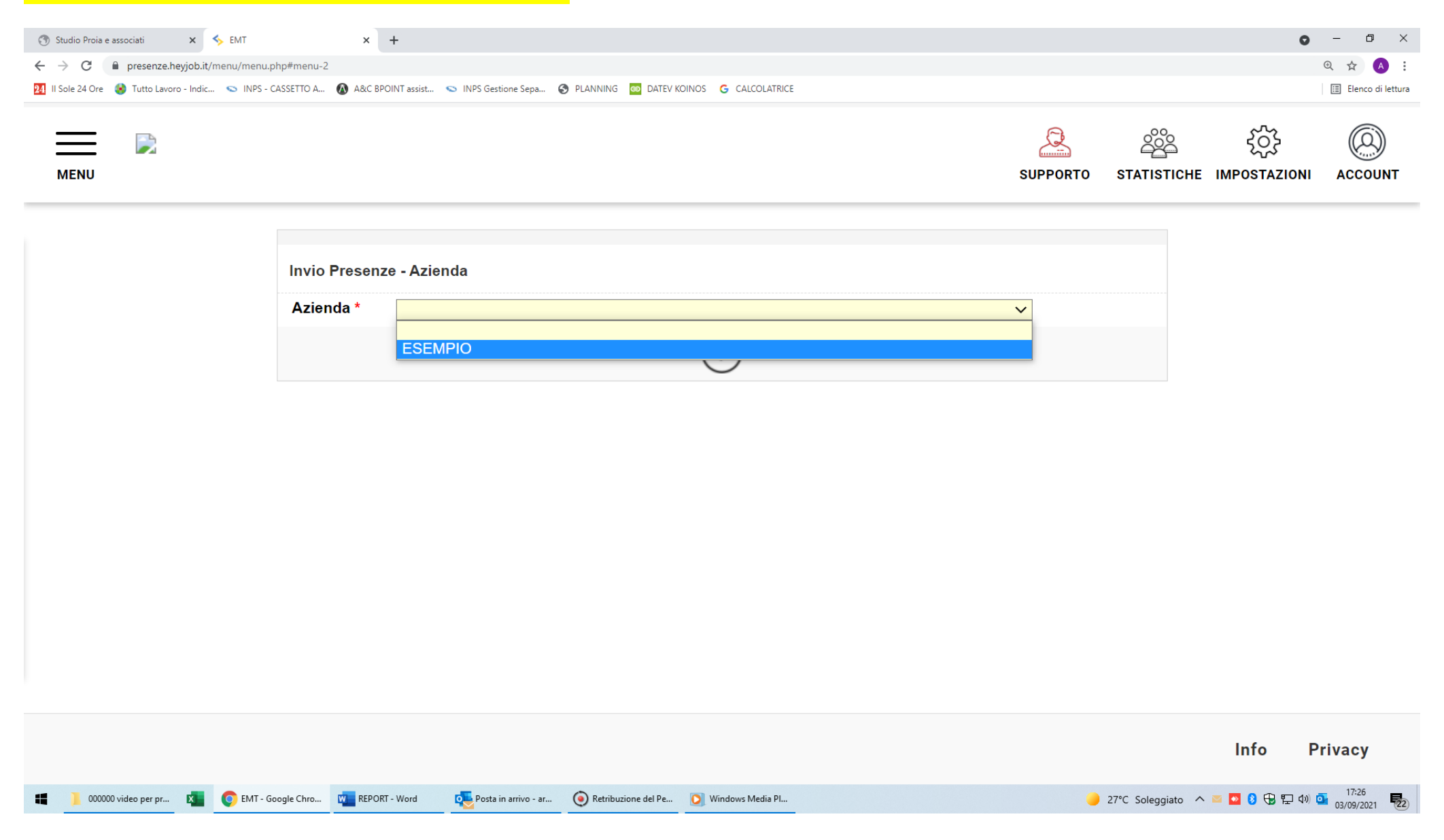

# Vanno verificati l'anno e il mese e, se corretti, va confermato l'invio con $oldsymbol{V}$

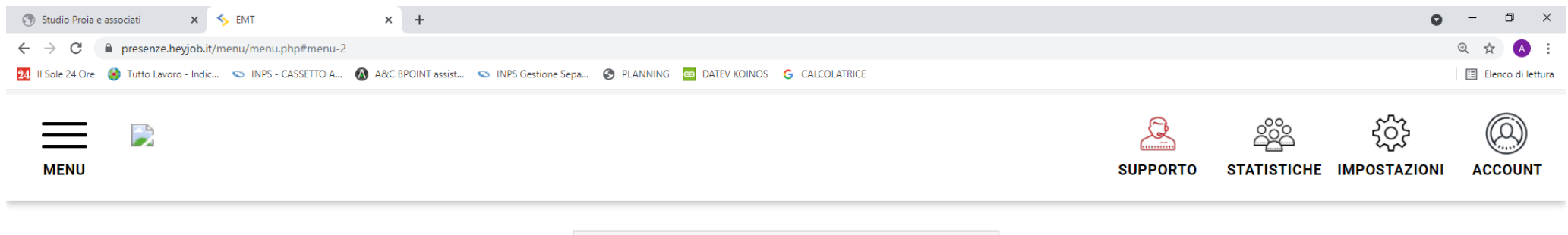

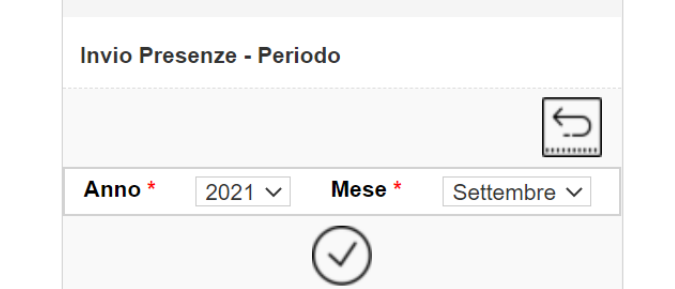

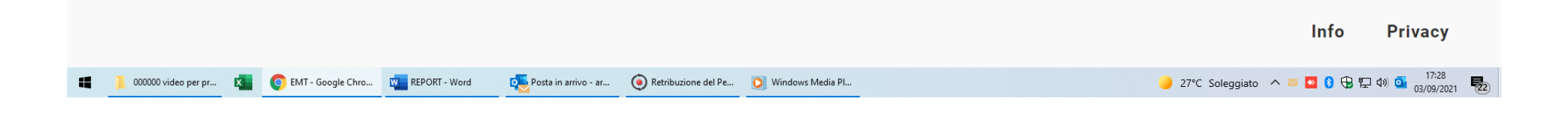

# E' possibile trasmettere un messaggio allo studio tramite lo spazio ANNOTAZIONI, confermandolo con $oldsymbol{V}$

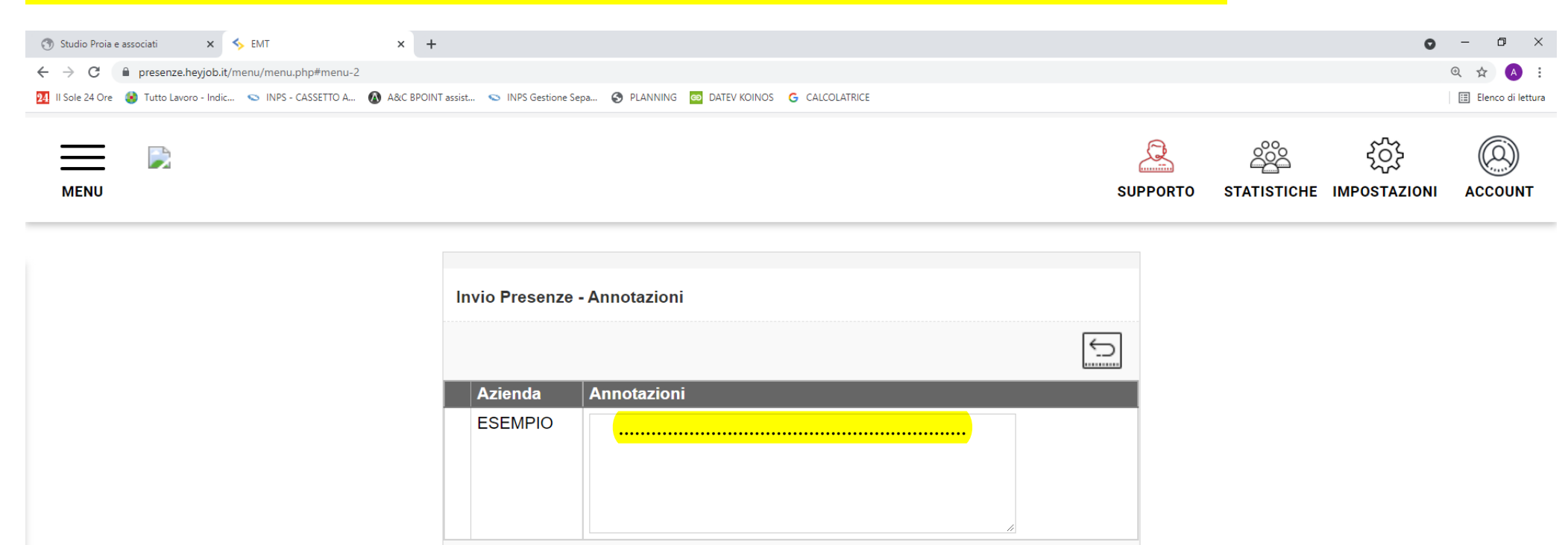

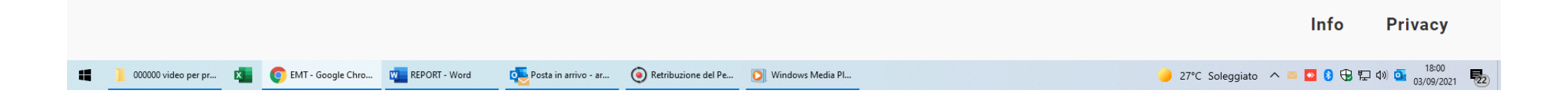

 $\checkmark$ 

### Il programma segnalerà se l'invio allo Studio è andato a buon fine

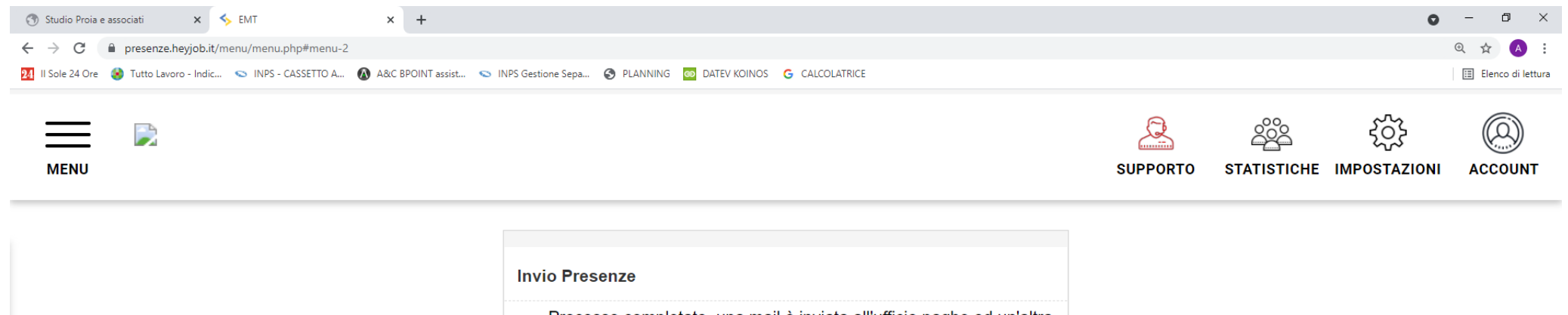

Processo completato, una mail è inviata all'ufficio paghe ed un'altra al proprio indirizzo di posta

 $\checkmark$ 

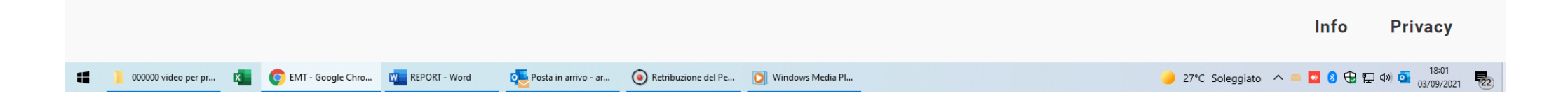